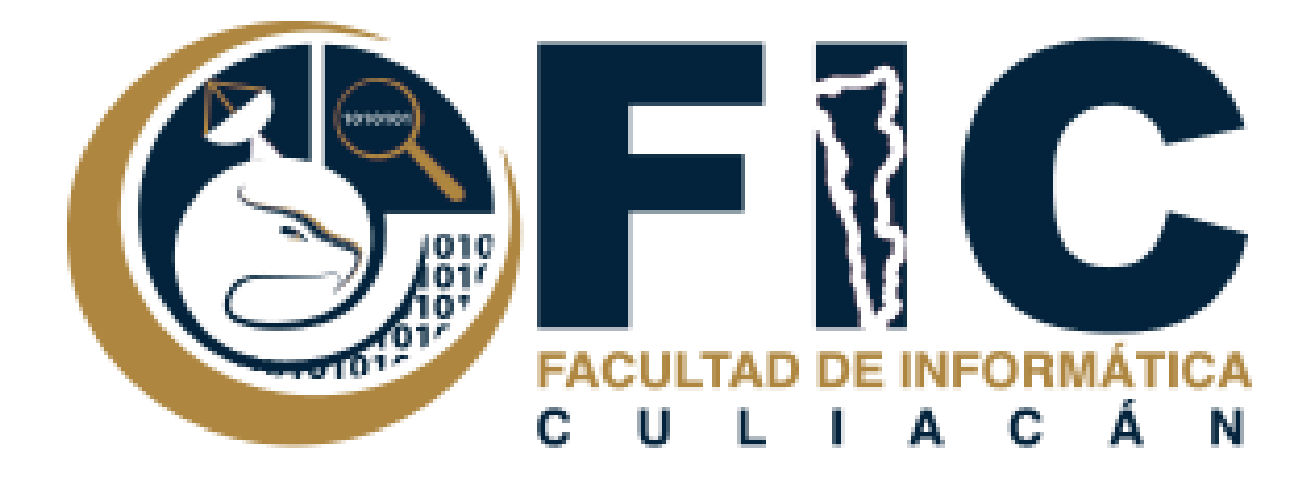

## Manual para Identificar mis Grupos.

Plataforma de Aula Virtual.

Departamento de Desarrollo Web Facultad de Informática Culiacán  En el menú que se encuentra en la parte superior izquierda se encuentra la opción de Participantes donde ocupas ingresar para para poder ver los grupos que existen en la materia.

| Infraestructura<br>Informática |  |
|--------------------------------|--|
| 📽 Participantes                |  |
| Insignias                      |  |
| Competencias                   |  |
| Calificaciones                 |  |

 Ocupas desplegar el menú que está en la parte superior derecha para poder ingresar a la Opción de grupos donde se muestran los grupos creados en la materia.

| A Lleuprice inscritor   |
|-------------------------|
| Courtos inscritos       |
| Métodos de inscripción  |
| Grupo 1                 |
| Grupo 2                 |
| Grupo 3                 |
| Grupo 4                 |
| Grupo 5                 |
| 📽 Grupos                |
| Permisos                |
| Comprobar los permisos  |
| <b>₽</b> Otros usuarios |
|                         |

Ö

- 3. En esta pagina se muestra los grupos creados.
  - a. Si seleccionas algun grupo se muestra a todos los alumnos en este grupo.

| Grupos Agrupamientos Visión general                                          |                                                                                                    |
|------------------------------------------------------------------------------|----------------------------------------------------------------------------------------------------|
| Infraestructura Informatica Grupos                                           |                                                                                                    |
| Grupo 1 (42)<br>Grupo 2 (32)<br>Grupo 3 (42)<br>Grupo 4 (31)<br>Grupo 5 (28) | Miembros de: Grupo 1 (42)  Etudiante MARIA ANGELICA ANGULO VIZCARRA VALENA KRYSTABELL ASTORGA OCHOA PEDRO ALEJANDRO BALBUENA CARRILIO OSCAR GUADALUPE BURGOS MADRID JOSE LUIS CAMPAÑA AMEZOLA LUIS FERNANDO CARRILLO RODRIGUEZ ALEJANDRO CASTRO BENITEZ BRYAN GUSTAVO CONTRERAS GASTELUM LEONARDO FAJARDO RUBIO JESUS ANGEL FELICIANO MARTINEZ MARIA FERNANDA GARCIA GALLARDO JOSE MANUEL GAXIOLA ZAMUDIO DANIEL SEBASTIAN GONZALEZ HERRERA YESSICA HERNANDEZ GALINDO |
| Editar ajustes de grupo                                                      | Agregar/quitar usuarios                                                                                                    |
| Eliminar grupo seleccionado                                                  |                                                                                                    |
| Crear grupo                                                                  |                                                                                                    |
| Crear grupos automáticamente                                                 |                                                                                                    |
| Importar grupos                                                              |                                                                                                    |

4. En la pagina principal de los participantes hay una opcion para buscar por palabras claves.

| Particip<br>Sin filtros ap | Dantes                              |                               |               |             |                                | <b>Q</b> -         |
|----------------------------|-------------------------------------|-------------------------------|---------------|-------------|--------------------------------|--------------------|
| Buscar pala                | abra_clave o seleccionar filtro 🛛 🔻 |                               |               |             |                                | Inscribir usuarios |
| Número de p                | participantes: 177                  |                               |               |             |                                |                    |
| Nombre                     | Todos A B C D E F G H I             | J K L M N Ñ O P Q             | R S T U V W X | Y Z         |                                |                    |
| Apellido(s)                | Todos A B C D E F G H I             | J K L M N Ñ O P Q             | R S T U V W X | Y Z         |                                |                    |
| 1 2 3                      | 3 4 5 6 7 8 9 »                     |                               |               |             |                                |                    |
| Seleccionar                | Nombre 🔺 / Apellido(s)              | Dirección Email               | Roles         | Grupos<br>— | Último acceso al<br>curso<br>— | Estatus<br>—       |
|                            | ABELARDO AHUMADA SILVA              | a.ahumada15@info.uas.edu.mx   | Estudiante 🖋  | Grupo 3 🖋   | 4 días 2 horas                 | Activo 1           |
|                            | ADALBERTO LOPEZ LOPEZ               | a.lopez15@info.uas.edu.mx     | Estudiante 🖋  | Grupo 2 🖋   | 5 días 20 horas                | Activo 1           |
|                            | ALAN FERNANDO CASTILLO<br>VERDUGO   | af.castillo15@info.uas.edu.mx | Estudiante 🖋  | Grupo 5 🖋   | Nunca                          | Activo             |
|                            | ALBERTO LEON FAVELA                 | a.leon15@info.uas.edu.mx      | Estudiante 🖋  | Grupo 4 🖋   | Nunca                          | Activo             |

 Al buscar por palabra clave puedes mostrar solo a los alumnos de un grupo seleccionado.

## Participantes

Sin filtros aplicados

Buscar palabra\_clave o seleccionar filtro ▼
Grupo: Grupo 1
Grupo: Grupo 2
Grupo: Grupo 3
Grupo: Grupo 4
Grupo: Grupo 5
Estatus: Activa
Estatus: Inactivo
Métodos de inscripción: Inscripciones manuales
Métodos de inscripción: Grupo 1
Métodos de inscripción: Grupo 2